## 国家助学贷款回执校验码网上采集流程

学生申请国家助学贷款在办理成功后,需将贷款"受理证明"中的回执校 验码交至所在高校学生资助管理中心统一录入,若缺失此步骤,学生贷款将无 法正常放款。为更安全、更高效地完成国家助学贷款回执校验码采集与录入工 作,重庆大学回执校验码网上采集工作公布如下:

#### 一、采集对象

所有国开行生源地助学贷款、中国银行校园地助学贷款在读学生(含本科 生、研究生)。

### 二、采集途径

(一)手机端

进入"今日校园"APP,选择屏幕右上方"服务中心",搜索"智慧学工",点击进入。

| 22:06  |      |    |
|--------|------|----|
| ○ 智慧学工 | :    | 取消 |
|        | 应用中心 |    |
| -      | 国際   |    |

在首页下滑至底部,点击国家助学贷款进入。

| () 手度大学<br>Orangene University                                                                              | 今天没课                                                                                                    |
|----------------------------------------------------------------------------------------------------|----------------------------------------------------------------------------------------------------|
|                                                                                                    | 业务流程<br>学术讲班<br>暂无数据                                                                                                    |
| <ul> <li>2(新報務) 業署費留報役登記</li> <li>2(初) 校五計組表</li> <li>2(前) (1) (1) (1) (1) (1) (1) (1) (1) (1) (1</li></ul> | 常用功能     正名更多>       説     ジ     シ     ジ       協計信告采集     校園地活致     学生信息     学生情報        1     <                                                                                                    |
| 通知事项<br>待力事项 公示事项 ≜着更多。<br>智无数据                                                                             | <ul> <li>通知公告 平年課 三助一緒 学生证料力管理</li> <li>2</li> <li>1</li> <li>1</li></ul> |
| ★ ② ○<br>前页 功服列表 个人设置                                                                                       |                                                                                                    |

查看批次信息,点击开始填报,进入信息填报页面。

按照实际情况填写信息后点击提交按钮。选择国家开发银行,需填写6 位数字的回执校验码;选择中国银行,需填写8位数字的回执校验码显示操 作成功后,填写完成。

| 批次信自                        |               |        |           |                        |                 |
|-----------------------------|---------------|--------|-----------|------------------------|-----------------|
| 加久旧总                        |               | 贷款银行   |           | 2022- 2023学年           | ✓ 本学年已填         |
| 2022- 2023学年                | <b>『</b> 开始填报 | 国家开发银行 | 0         | 2022-2023学年批次          |                 |
| 2022-2023学年批次               |               | 中国银行   |           | 批次说明:                  |                 |
| 批次说明:                       |               | 其他     |           | 2022-2023学年批次          |                 |
| 2022-2023学中批次               |               |        |           | ⑤填报日期 2023-07-08至2023- | 08-03 开始填报      |
| ③填报日期 2023-07-08至2023-08-03 | 开始填报          | 回执信息   |           |                        |                 |
|                             |               | *校验码   | 232312    | 回执信息                   |                 |
|                             |               | *贷款金额  | 123213.00 |                        |                 |
|                             |               |        |           | 2022-2023学年2022-20     | 23学年批次          |
|                             |               | 备注     |           | 2022-2023学年            | 等待资助中心审         |
|                             |               | 请输入    |           | 国家开发银行                 | ¥ 123213.0      |
| 暂无回执信息                      |               |        | 0/500     |                        | <b>查</b> 看详情 删除 |
|                             |               | 19.7   |           |                        |                 |
|                             |               | UE>    |           |                        |                 |
|                             |               |        |           |                        |                 |
|                             |               |        |           |                        |                 |
|                             |               |        |           |                        |                 |
|                             |               |        |           |                        |                 |
| ・) 中 感 遣                    |               |        |           |                        |                 |

请在电脑端打开浏览器,输入 http://zhxg.cqu.edu.cn/或进入重庆大学官

网首页"服务大厅",使用统一身份认证登录。

浏览器建议使用 Microsoft Edge、谷歌(Google)或 360。

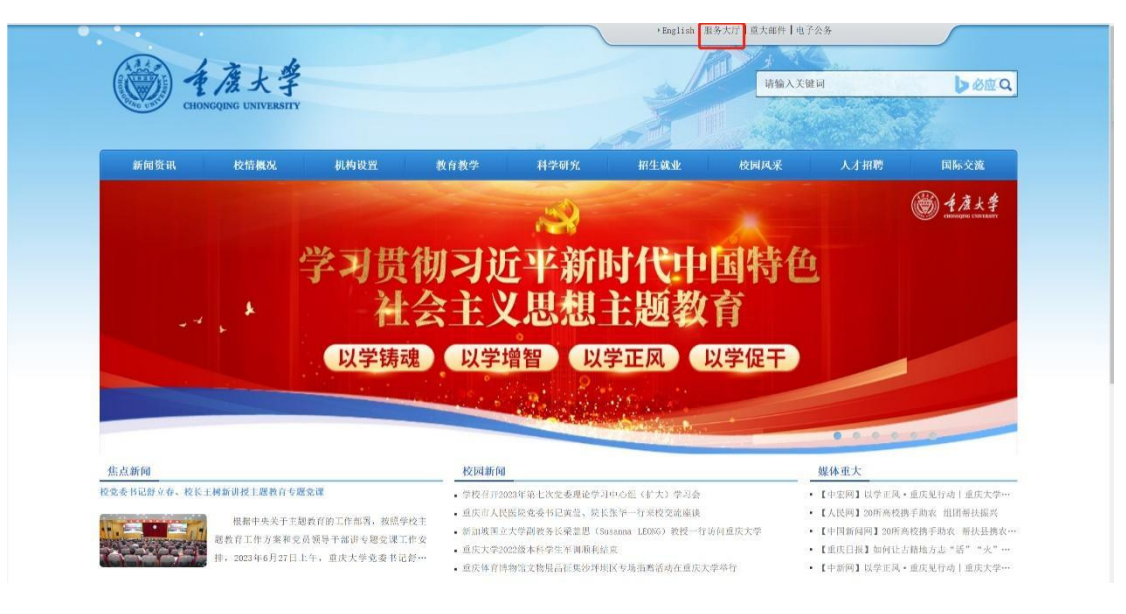

## 在服务大厅搜索"智慧学工",点击进入。

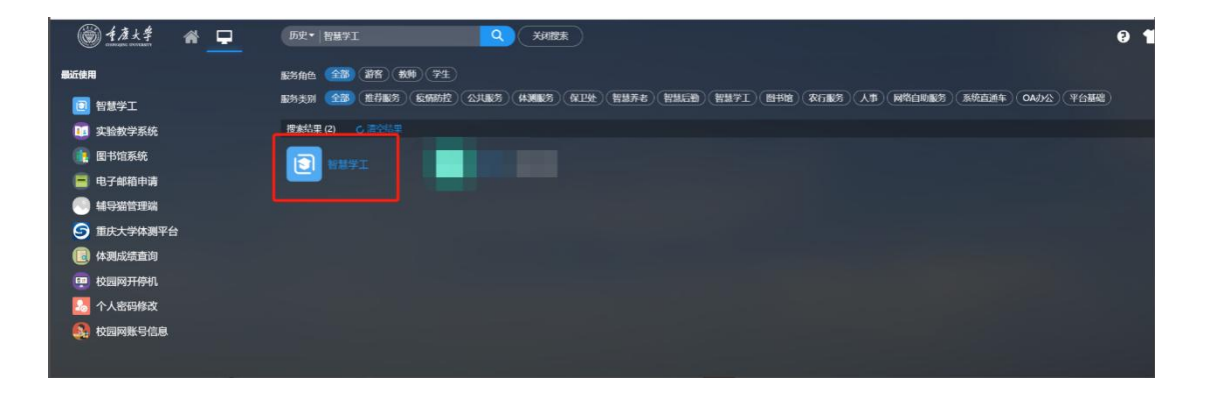

# 进入"智慧学工"首页,点击功能列表,点击"国家助学贷款"进入。

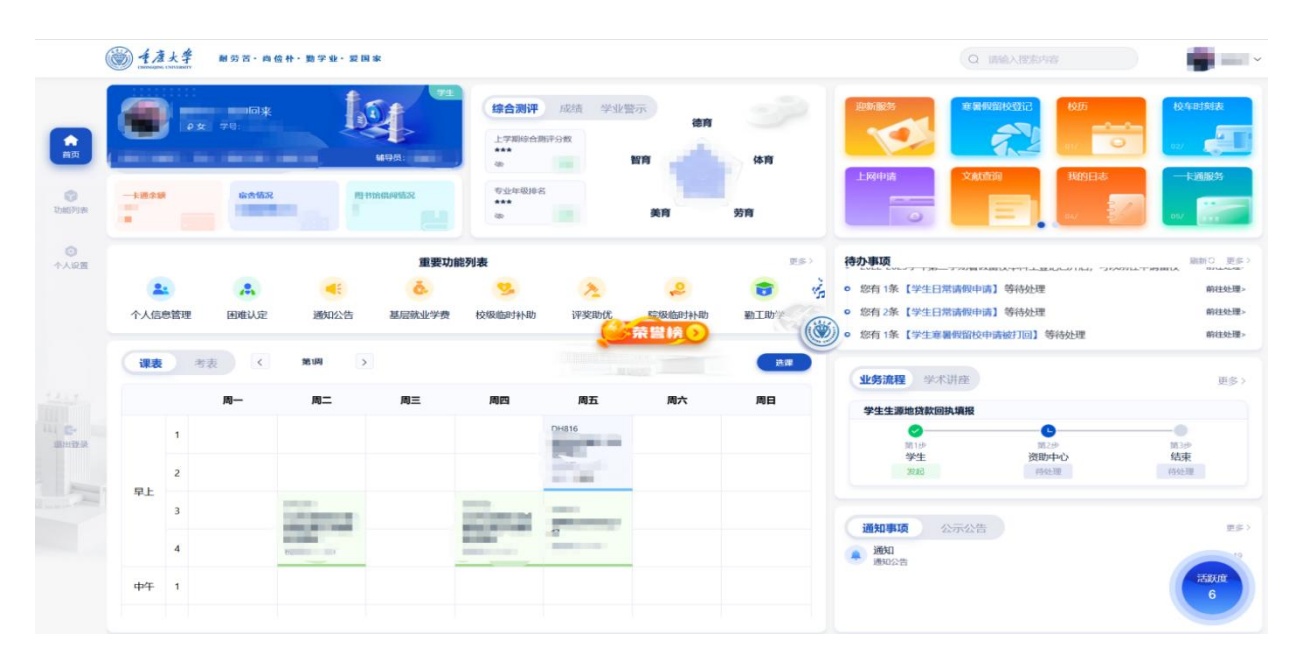

| 功/能/药                                                                                                    | 列/表                                                             |       |                                                       |       |                                                                                                    |                                             | 4         | I H O N G O                                                                  | INGI | UNIVE | RCITY                 |    |                      |                    |
|----------------------------------------------------------------------------------------------------|-----------------------------------------------------------------|-------|-------------------------------------------------------|-------|----------------------------------------------------------------------------------------------------|---------------------------------------------|-----------|------------------------------------------------------------------------------|------|-------|-----------------------|----|----------------------|--------------------|
| 16% <u>£</u> f                                                                                           | <sup>99</sup> 学生管理                                              | 学生发展  | 队伍建设 学生                                               | 测评 学生 | 资助 学生事                                                                                                    | 時 心理鍵                                       | 順 网络办公    | 公 第三方服务                                                                      | 高校管理 | 系统管理  | E 共青团                 | 其它 | 国防教育                 | 公共服务               |
| 1876 <b>全部</b>                                                                                           | ABCD                                                            | E F G | HIJKL                                                 | M N ( | OPQR                                                                                                    | S T U                                       | v w x     | Y Z                                                                          |      |       |                       |    |                      |                    |
| 学生发展 (4                                                                                                  | (个)                                                             |       |                                                       |       |                                                                                                    |                                             |           |                                                                              |      |       |                       |    |                      |                    |
| <b>*</b>                                                                                                 | 学生附属信息                                                          | 0     | 综合素质测评                                                |       | 2 学生生                                                                                                    | <b>街口泉</b>                                  | a         | 学生诚信档案                                                                       |      |       |                       |    |                      |                    |
|                                                                                                    | OGINIDE, O                                                      |       | RECHTACKIR.: 4                                        |       | BROYS NOVER                                                                                                    | : 0                                         | -         | 服务协度:0                                                                       |      |       |                       |    |                      |                    |
| 学生管理 (1-                                                                                                 | <b>^</b> )                                                      |       | BOTION, •                                             |       | alognasi,                                                                                                    | : 0                                         |           | 服务协度:0                                                                       |      |       |                       |    |                      |                    |
| 学生管理 (1*                                                                                                 | 介) ↑人信息管理 ● 2务防衛:3                                              |       | BOSINGR: 9                                            |       | 8037/28                                                                                                    | : 0                                         |           | BRSHAR: 0                                                                    |      |       |                       |    |                      |                    |
| 学生管理 (1-4<br>2-2) 个<br>家<br>学生资助 (10                                                                     | 个) 八信忠管理 ● 网络热菜:3 0个)                                           |       | akognosa.: *                                          |       | 800577228                                                                                                    | : 0                                         |           | 服马外庭:0                                                                       |      |       |                       |    |                      |                    |
| 学生管理 (1-                                                                                                 |                                                                 | 8     | <b>三功一辅管理</b><br>原分热度: 2                              |       | <ul> <li>院级临时</li> <li>院级临时</li> </ul>                                                                                                    | z 0<br>村补助<br>z 1 ♥                         | 6         | INS 的 (1) (1) (1) (1) (1) (1) (1) (1) (1) (1)                                | •    | · *   | <b>日推认定</b><br>(防热度:2 | •  | 注 译奖目<br>服务的         | <b>D£C</b><br>₩: 4 |
| 学生管理 (1*<br>▲ ↑<br>学生资助 (10<br>学生资助 (10<br>・<br>・<br>・<br>・<br>・<br>・<br>・<br>・<br>・<br>・<br>・<br>・<br>・ | ★) ★) ★) ★) ★(高島管理) ★) ★(二十二十二十二十二十二十二十二十二十二十二十二十二十二十二十二十二十二十二十 | 8     | <b>三肋一辅箭理</b><br>原列热躁:2<br><b>股兵役资助</b><br>服务热躁:1     |       | <ul> <li>BOUNDER</li> <li>BOUNDER</li> <li>BOUNDER</li> <li>BOUNDER</li> </ul>                                                                                                    | = 0<br>財科ト助<br>■ = 1<br>学<br>業<br>● = 0     | <u>مَ</u> | 83845度:0           基层就业学费           販売防衛:1           国家助学贷款           服約約度:3 | •    |       | <b>日唯认定</b><br>务法成:2  | •  | > 評笑日                | <b>₽£₩</b><br>₩: 4 |
| 学生管理()・<br>・<br>・<br>・<br>・<br>・<br>・<br>・<br>・<br>・<br>・<br>・<br>・<br>・                                 |                                                                 | 8     | <b>三助一辅管理</b> 服务协定:2<br>服务协定:2<br><b>服兵役资助</b> 服务协定:1 |       | <ul> <li>2010年</li> <li>2010年</li> <li< td=""><td>日本<br/>日本<br/>○<br/>○<br/>○<br/>○<br/>○<br/>○<br/>○</td><td>ě<br/>Q</td><td>B/S/MAT: 0           基层软化学表<br/>医药热度: 1           国家助学员款           B/S/MAT: 3</td><td>•</td><td></td><td><b>日唯认定</b><br/>资防废:2</td><td>•</td><td>1992<br/>1992<br/>1993</td><td>9000 🗬 🖉</td></li<></ul> | 日本<br>日本<br>○<br>○<br>○<br>○<br>○<br>○<br>○ | ě<br>Q    | B/S/MAT: 0           基层软化学表<br>医药热度: 1           国家助学员款           B/S/MAT: 3 | •    |       | <b>日唯认定</b><br>资防废:2  | •  | 1992<br>1992<br>1993 | 9000 🗬 🖉           |

进入"国家助学贷款"后,点击"开始填报"按钮进入填报页面。

| 🛞 国家助学贷款 | 回执填报 ×           |     |         |             |      |                    |                     | 关闭 ~   |
|----------|------------------|-----|---------|-------------|------|--------------------|---------------------|--------|
| • 回执填报   | 回执填报             |     |         |             |      |                    |                     |        |
|          | 批次信息             |     |         |             |      |                    |                     |        |
|          | 北次名称 2022-2023学3 | 手批次 | ~<br>学年 | 2022 - 2023 |      | 编版时间段 2023-07-08 - | 2023-08-03          |        |
|          | 香注 2022-2023学年   | 批次  |         |             |      |                    |                     |        |
|          | <                |     |         | 开始填报        |      |                    |                     |        |
|          | 回执道报列表           |     |         |             |      | ***                |                     | 冬 #10五 |
|          | 批次               | 学年  | 贷款银行    | 贷款金额        | 填写时间 | 附件下载               | 北京王山の宋に永,母贝10<br>状态 | 操作     |
|          |                  |     |         | 誓无数据        |      |                    |                     |        |
|          |                  |     |         |             |      |                    |                     |        |
|          |                  |     |         |             |      |                    |                     |        |
|          |                  |     |         |             |      |                    |                     |        |
|          |                  |     |         |             |      |                    |                     |        |

按照实际情况填写。选择国家开发银行,需填写6位数字的回执校验码; 选择中国银行,需填写8位数字的回执校验码。点击提交按钮,显示回执信 息已提交后,填写完成。

| 🋞 国家助学贷款 | 回抗编版 ×                                                                                                 |                                                                                                    |                                             | 关闭 ~    |
|----------|----------------------------------------------------------------------------------------------------|----------------------------------------------------------------------------------------------------|---------------------------------------------|---------|
|          | 回执新增                                                                                                   |                                                                                                    |                                             | 回復で     |
|          | 学生基本信息         155           マリカ、         155           マリカ、         155           REMPERT         155 | 明代:<br>(80:mm81:<br>(年後)<br>(8000mb):<br>(8000mb):<br>(800m | 1939 -<br>976, 1939 - 1939 - 1939<br>1044 - |         |
|          | 回执信息                                                                                                   |                                                                                                    |                                             |         |
|          | 與次名称 2022-2023学年批次                                                                                     | 学年 2022 - 2023 学年                                                                                                    |                                             |         |
|          | • 1223/6867 (dim)//                                                                                    | * <b>5337.64</b>                                                                                                    | 建能证明(.pdf)<br>上传文件                          |         |
|          | 9412 (0.12)                                                                                            |                                                                                                    |                                             | 0 / 500 |
|          | · · · · · · · · · · · · · · · · · · ·                                                                  |                                                                                                    |                                             | 07.3038 |
|          |                                                                                                    |                                                                                                    |                                             |         |
|          |                                                                                                    |                                                                                                    |                                             |         |
|          |                                                                                                    |                                                                                                    |                                             |         |
|          |                                                                                                    |                                                                                                    |                                             |         |
|          |                                                                                                    |                                                                                                    |                                             |         |
|          |                                                                                                    |                                                                                                    |                                             | ORE     |
|          |                                                                                                    |                                                                                                    |                                             | () (R)  |

| 🛞 国家助学贷款 | 回执填报 ×                     |             |           |             |                     |                     |                | 关闭 ~ |
|----------|----------------------------|-------------|-----------|-------------|---------------------|---------------------|----------------|------|
| • 回热填服   | 回执填报                       |             | ◎ 回执信息已提交 |             |                     |                     |                |      |
|          | 批次信息                       |             |           |             |                     |                     |                |      |
|          | 批次名称 2022-2023学            | 年批次         | ~ 学年      | 2022 - 2023 |                     | 道服时间段 2023-07-08 -  | 2023-08-03     |      |
|          | 畜注 2022-2023 <del>学年</del> | 批次          |           |             |                     |                     |                |      |
|          | 4                          |             |           | 本学年已續报      |                     |                     |                |      |
|          |                            |             |           |             |                     |                     |                |      |
|          | 回执填报列表                     |             |           |             |                     | 共                   | 金索到1条记录,每页10条, | 共1页  |
|          | 批次                         | 学年          | 贷款银行      | 贷款金额        | 填写时间                | 附件下载                | 状态             | 操作   |
|          | 2022-2023学年批次              | 2022-2023学年 | 国家开发银行    | 2313.00     | 2023-08-03 16:09:48 |                     | 等待资助中心审批       | Ē    |
|          |                            |             |           |             |                     | <b>共1条</b> 10条/页 >> | ( 1 前往         | 1页   |
|          |                            |             |           |             |                     |                     |                |      |

## 三、采集时间

每年起止时间为: 8月至9月下旬(具体时间以系统显示为准)。

### 四、注意事项

 1. 学生贷款总额大于(应缴学费+住宿费),学校按照(应缴学费+住宿费) 收取,贷款剩余部分资金存入学生账户中(账户详见贷款合同);贷款总额小 于(应缴学费+住宿费),学校按照贷款总额收取,同时学生自行网上补缴差 额部分金额。网页缴费平台网址: http://pay.cqu.edu.cn/或者微信支付(任 选一项欠费,修改缴费金额为差额部分金额,缴纳即可):

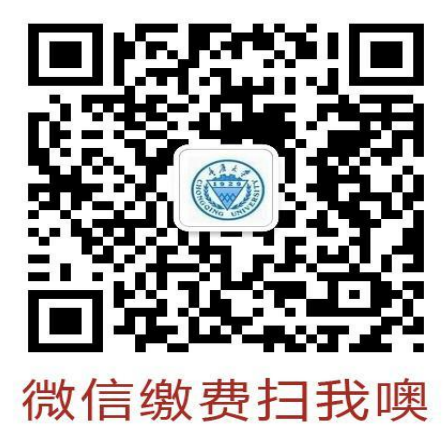

2. 非国开行生源地贷款 学生需与各自的贷款银行取得联系,并严格遵循银行的具体要求完成相关手续。若部分贷款机构明确要求回执材料需经学校盖章确认,学生需自行负责将材料上传至贷款机构指定的系统,或采用邮寄方式直接送达贷款机构。

对于上述学生,请务必先在智慧学工系统提交正式的用印申请材料。待学校审核通过后,学生可选择在迎新点现场集中时段内前往盖章,或于其他工作日前往学生资助管理中心(A区二舍负一楼106室)办理盖章手续。

对于其他银行的汇款,一旦款项成功到账,非国开行贷款学生应与计划财务处取得联系,以便进一步办理后续的缴费手续。

(其他省份助学贷款介绍: http://zzzx.cqu.edu.cn/zxdk.htm)。

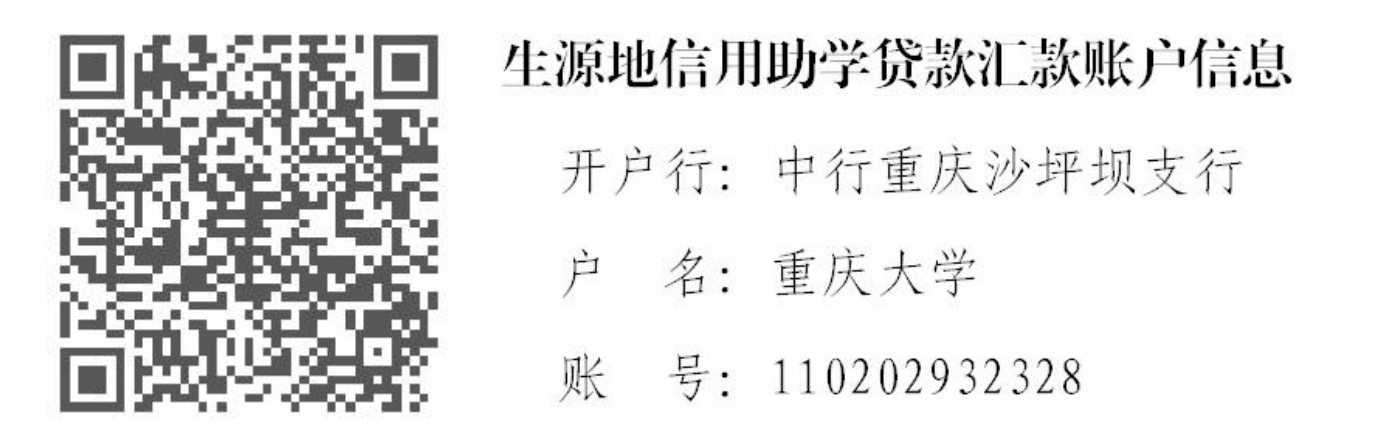

3.请确保您在国开行系统及学校学工系统中手机号码的准确性,并保持手机畅通,以便我们在回执录入过程中能及时联系到您。

4.请相关学生尽快进入系统采集,如有疑问,可致电学生资助中心何老师,电话: 023-65102387。

回执校验码样表:

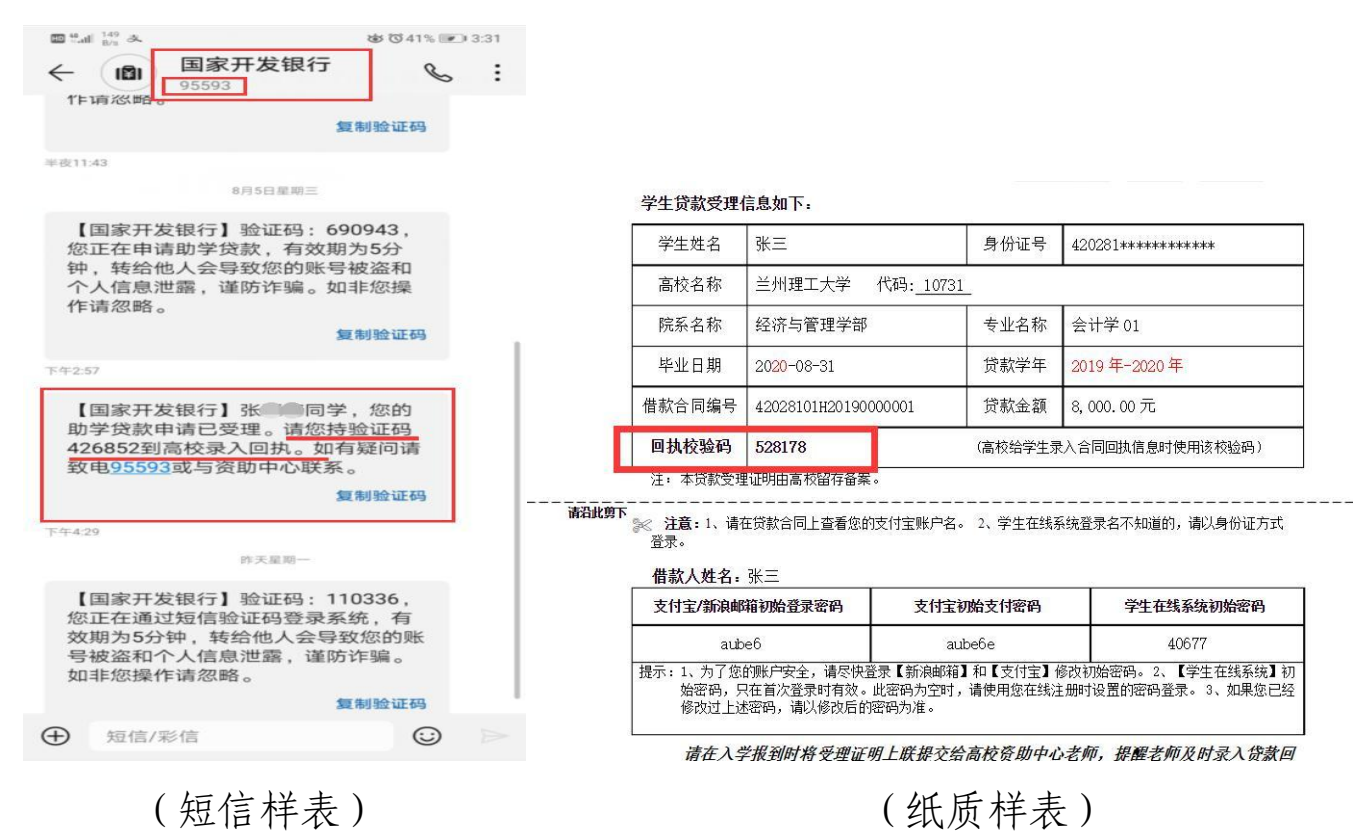

注意:请相关学生及时更新国开行系统数据,确保学院、学号、本 人联系电话准确性,便于学校在录入回执过程中能及时联系到您。变更 方式如下图:

| <b>国家</b> 开<br>CHINA DEVE | F发银行 生源地助学贷 | 款学生在线系统 |                 |                   |                   |                     | 11息 |
|---------------------------|-------------|---------|-----------------|-------------------|-------------------|---------------------|-----|
| 10                        |             | 通讯信息    | 手机 <sup>*</sup> | 188; 确保手机准确,联系本   | 人 修改手机            |                     |     |
| A                         | 首页          |         | 邮政编码            | 请输入邮编             | 电子邮件              | 请输入电子邮件             |     |
|                           | 我的贷款        |         | QQ*             | 1                 | 微信                | 请输入微信号              |     |
|                           | 毕业确认申请      |         | 通讯地址            | 请输入详细地址,填写到村镇、门牌号 |                   |                     |     |
| ß                         | 资料修改        | 就学信息    | l               |                   |                   |                     |     |
|                           |             |         | 高校名称*           | 重庆大学              | 学院准确,便于法          | 及时联系辅导员             |     |
|                           |             |         | 院系名称*           | 土木工程学院            | 专业名称              | 土木类                 |     |
|                           |             |         | 学历              | 本科                | → 入学年份*           | 2019                | ~   |
|                           |             |         | 学号              | 2019              | 学号准确,便于。<br>专业类别* | <b>后期资金发放</b><br>工学 | ~   |
|                           | 级务执线电话      |         | 学制*             | 4年                | ~ 毕业时间            | 2023-08-31          |     |
| 9                         | 95593       |         |                 | 就学信息证件            |                   |                     |     |